# Sistema de impressão fotográfica digital KODAK PROFESSIONAL ML-500

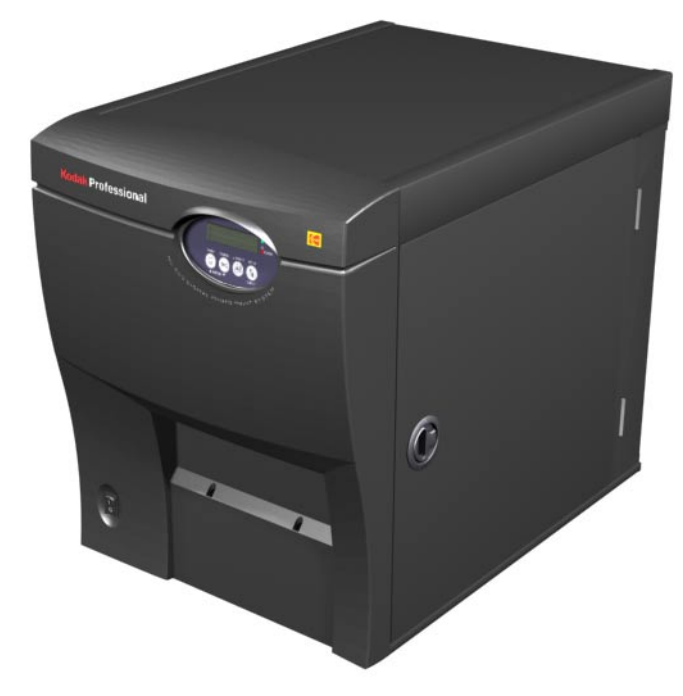

# Guia do operador

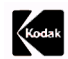

EASTMAN KODAK COMPANY Kodak Professional Division Av. Maria Coelho de Agular, 215 Bloco E - 6º And. Jardim São Luiz CEP 05804-970 – São Paulo – SP BRASIL

© Eastman Kodak Company, 2003.

TM/MC/MR: Kodak, Kodak Professional.

Ektatherm e Xtralife são marcas registradas

#### www.kodak.com/go/professional

P/N 6B8471\_pt-br 04/03

# Informações de segurança e regulamentares

| Mechanical hazard; moving parts. Keep fingers, hands, hair, jewelry, and loose articles of clothing away from the path of the media through the printer.        |
|----------------------------------------------------------------------------------------------------|
| Riscos mecânicos; peças móveis. Cuidado para não prender seus dedos, mãos, cabelos e objetos pessoais (adornos, roupas etc.) no caminho da mídia na impressora. |

| Requisito | Aprovação                |
|-----------|--------------------------|
| EMISSÃO   | 47CFR15 Classe A (FCC)   |
|           | EN55022 Classe A         |
|           | AS/NZS 3548 Classe A     |
|           | ICES-003 Classe A        |
|           | VCCI Classe A            |
|           | BSMI CNS 13438) Classe A |
|           | IEC 61000-3-2, 3-3       |
| IMUNIDADE | EN61000-4-2              |
|           | EN61000-3-2              |
|           | EN61000-4-4              |
|           | EN61000-4-5              |
|           | EN61000-4-6              |
|           | EN61000-4-11             |

## Requisitos de aprovações regulamentares

#### Declaração da Comunidade Européia

Este equipamento é compatível com as seguintes diretivas européias:

Diretiva da EMC 89/336/EEC, Diretivas de emenda 92/31/EEC e 93/68/EEC e Diretivas de baixa voltagem 73/23/EEC.

Aviso:

Este é um produto Classe A. Em ambientes domésticos, ele pode causar interferência de rádio. Nesse caso, o usuário talvez precise tomar as medidas apropriadas.

#### Declaração FCC Classe A

Este equipamento foi testado e constatou-se estar de acordo com os limites para um dispositivo digital de Classe A, consoante à Parte 15 das normas FCC.

Esses limites são projetados para oferecer proteção adequada contra interferências prejudiciais enquanto o equipamento estiver sendo usado em ambientes comerciais.

Este equipamento gera, utiliza e pode irradiar energia de radiofreqüência e, se não for instalado e utilizado de acordo com as instruções do manual do usuário, poderá causar interferência prejudicial às comunicações de rádio.

A operação deste equipamento em área residencial poderá causar interferência prejudicial. Se isto ocorrer, o usuário será solicitado a corrigir por sua própria conta tal interferência.

#### Declaração VCCI (Japão)

この装置は、情報処理装置等電波障害自主規制協議会(VCCI)の基準 に基づくクラスB情報技術装置です。この装置は、家庭環境で使用すること を目的としていますが、この装置がラジオやテレビジョン受信機に近接して 使用されると、受信障害を引き起こすことがあります。 取扱説明書に従って正しい取り扱いをして下さい。

#### Tradução:

Este é um produto Classe A. Este é um produto segundo o padrão do VCCI (Voluntary Control Council for Interference from Information Technology Equipment). Se usado em um ambiente doméstico, este equipamento poderá causar interferência de rádio. Quando esse problema ocorrer, o usuário talvez precise tomar medidas corretivas. Declaração BSMI Taiwan (Formosa)

# 警告使用者: 這是甲類的資訊產品,在居住的環境中使用時,可能會造成射頻干擾,在這種情況下, 使用者會被要求採取某些適當的對策。

#### Tradução:

Este é um produto Classe A. Em ambientes domésticos, ele pode causar interferência de rádio. Nesse caso, o usuário talvez precise tomar as medidas apropriadas.

# Índice analítico

## 1 Visão geral do produto

| Introdução                         | 1-1  |
|------------------------------------|------|
| 2 Instalando a impressora          |      |
| Determinando um local              | 2-1  |
| Desembalando a impressora          | 2-2  |
| Levantando e movendo a impressora  | 2-3  |
| Manuseando e armazenando mídia     | 2-4  |
| Colocando o ribbon                 | 2-5  |
| Colocando o papel                  | 2-7  |
| Anexando o apanhador de impressões |      |
| Conectando os cabos                | 2-9  |
| Ligando a impressora               | 2-9  |
| Executando uma impressão de teste  | 2-10 |
| Instalando o software              | 2-10 |

### **3** Operando a impressora

| Visão geral do Painel de controle do operador |  |
|-----------------------------------------------|--|
| Mensagens do visor                            |  |
| Indicadores de erro e de status               |  |
| Botões                                        |  |
| Alterando as configurações da impressora      |  |
| Manuseando e armazenando impressões           |  |

### 4 Solução de problemas

| Mensagens de erro                           | 4-1 |
|---------------------------------------------|-----|
| Avisos                                      | 4-1 |
| Erros que podem ser corrigidos pelo usuário | 4-2 |
| Erro de serviço                             | 4-3 |
| Problemas de qualidade da imagem            | 4-4 |
| Recuperando de uma interrupção de energia   | 4-5 |
| Limpando obstruções de papel                | 4-6 |
| Limpando obstruções de ribbon               | 4-6 |
| Reparando ribbon danificado                 | 4-7 |
| Suporte ao cliente e assistência técnica    | 4-8 |

|  | 5 | Mantendo | а | impressora |
|--|---|----------|---|------------|
|--|---|----------|---|------------|

| Limpando a impressora       | 5- | 1 |
|-----------------------------|----|---|
| Substituindo o filtro de ar | 5- | 1 |

## Apêndice A: Especificações de local

| Especificações da impressora | A-1 |
|------------------------------|-----|
| Requisitos de espaço         | A-2 |
| Ambiente operacional         | A-2 |
| Requisitos de energia        | A-2 |

## Apêndice B: Acessórios e suprimentos

## Apêndice C: Requisitos de sistema

| Requisitos do servidor do PC     | C-1 |
|----------------------------------|-----|
| Requisitos de sistema do cliente | C-2 |
| Sistema do cliente do PC         | C-2 |
| Sistema do cliente MACINTOSH     | C-3 |
|                                  | -   |

## Índice

# **1** Visão geral do produto

# Introdução

O sistema de impressão fotográfica digital KODAK PROFESSIONAL ML-500 é uma impressora de difusão de tinta corante térmica com quatro cabeçotes de alimentação contínua, que foi projetada para produzir imagens fotográficas de qualidade profissional rapidamente. O sistema pode ser conectado a fluxos de trabalho, seja qual for a aplicação, no estúdio, laboratório ou em locais específicos. Possui um design compacto e o seu sistema de geração de imagens térmico a seco facilita o seu transporte.

O sistema ML-500 inclui a impressora ML-500, placa e cabos de interface de dados IEEE1394A compatível com PCI, software de utilitários e drivers de impressão. Além disso, um CD com os software de utilitários, drivers de impressão e um guia de operadores on-line com animação é fornecido para a instalação e operação.

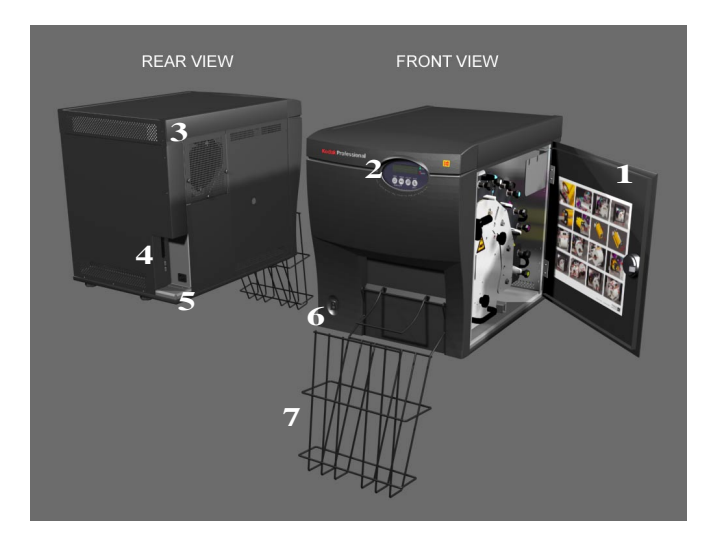

- 1. Instruções de colocação de mídia
- 2. Painel de controle do operador
- 3. Filtro
- 4. Conexão de cabo IEEE 1394A
- 5. Conexão de cabo de energia
- 6. Chave de ligar/desligar
- 7. Conjunto de apanhador de impressões

# **2** Instalando a impressora

# Determinando um local

Ao escolher um local apropriado para o sistema de impressão fotográfica digital KODAK PROFESSIONAL ML-500 leve em consideração os seguintes tópicos:

- A superfície de suporte deve agüentar no mínimo 68,0 kg.
- A impressora não deve ultrapassar a borda da superfície de suporte.
- Deixe um espaço livre de 10,2 cm em todos os lados da impressora para permitir a passagem do fluxo de ar.

OBSERVAÇÃO: Consulte Requisitos de espaço, página A-2.

IMPORTANTE: Evite colocar a impressora em locais de canal de ventilação, próxima a portas abertas ou lugar de grande fluxo de passagem de pessoas, pois ela poderá ficar exposta a resíduos. Partículas de sujeiras aéreas podem comprometer a qualidade da imagem.

# Desembalando a impressora

Os itens a seguir são embalados com a impressora.

OBSERVAÇÃO: Se algum desses itens estiverem ausentes, entre em contato com o seu revendedor ou distribuidor.

| Itens                                |  |  |
|--------------------------------------|--|--|
| Impressora fotográfica digital       |  |  |
| Conjunto de apanhador de impressões  |  |  |
| Cabo IEEE 1394A                      |  |  |
| Placa de interface PC IEEE 1394A     |  |  |
| Cabos de energia                     |  |  |
| Kit do CD do software e documentação |  |  |
| Guia de instalação rápida            |  |  |

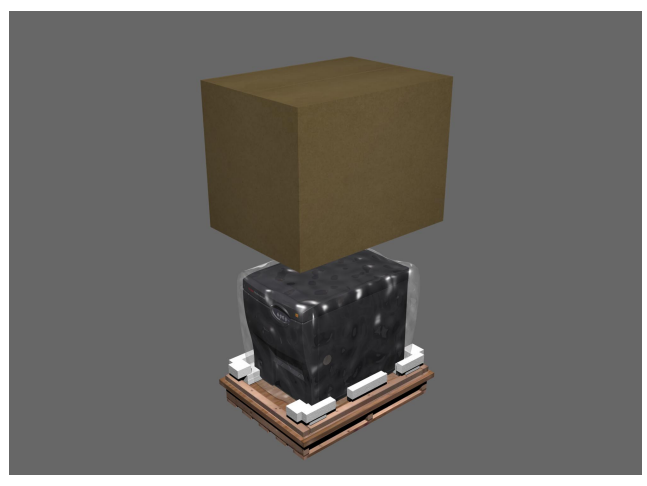

Para desembalar a impressora:

- 1. Corte e remova as fitas.
- 2. Remova a caixa.
- 3. Remova todos os componentes, chapas de espuma e sacos plásticos.

### Levantando e movendo a impressora

## ADVERTÊNCIA:

A impressora pesa aproximadamente 54,4 kg. Duas pessoas são necessárias para levantar e carregar a impressora. Não levante a impressora pela frente ou pela parte traseira.

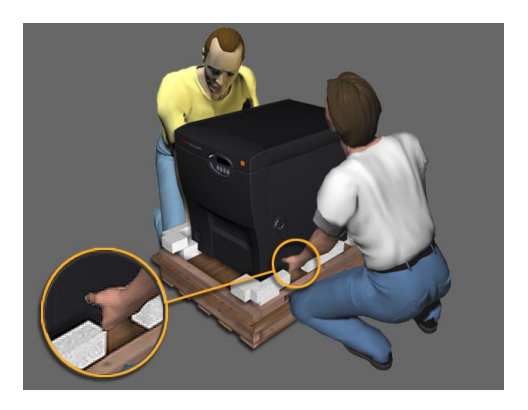

Segure a impressora por ambos os lados e depois coloque-a no local adequado.

# Manuseando e armazenando mídia

- Não exponha o ribbon diretamente à luz solar, calor excessivo, poeira ou líquidos.
- Não utilize rolo de papel danificado ou molhado.
- Evite colocar os dedos no rolo de papel.
- Mantenha os ribbons e papéis utilizados parcialmente em suas embalagens originais para protegê-los contra poeira e sujeira enquanto eles não estiverem colocados na impressora ML-500. Poeira e partículas de sujeira no ribbon aparecem na impressão como manchas muito maiores.
- Armazene o ribbon e o papel ainda fechado em temperaturas abaixo de 77°F (25°C).
- Evite exposições a temperaturas mais altas do que 100°F (38°C).
- OBSERVAÇÃO: As imagens permanecem no ribbon após a impressão. Se você estiver trabalhando com documentos confidenciais, procure descobrir formas alternativas de descarte para garantir a sua segurança.

## Colocando o ribbon

## CUIDADO:

Utilize somente ribbons que tenham sido projetados para o sistema de impressão fotográfica digital ML-500. A utilização de outros materiais pode causar problemas.

IMPORTANTE: Para obter informações sobre o local e orientação corretos de cada módulo de ribbon, consulte Instruções de colocação de mídia no CD ou na parte interna da porta da impressora.

- 1. Abra a porta da impressora.
- 2. Gire a maçaneta de bloqueio da gaveta de papel várias vezes no sentido anti-horário, depois puxe a gaveta até que ela se encaixe na posição.

OBSERVAÇÃO: Utilize o suporte de ribbon ao colocá-lo.

- 3. Segure a alça do módulo de ribbon amarelo e com cuidado remova-o da impressora.
- 4. Coloque o módulo de ribbon no suporte.
- 5. Alinhe a ponta chanfrada do carretel de suprimento de ribbon aos pinos no módulo de ribbon. Verifique se o pino da unidade encaixa-se nas aberturas chanfradas.
- 6. Mantendo o carretel de suprimento de ribbon amarelo no local, puxe a maçaneta com o adesivo de código colorido para fora até que a extremidade do carretel de suprimento de ribbon possa ajustar-se sobre o hub e, então, libere a maçaneta.
- 7. Segure o carretel do sistema automatizado de captação de mídia e puxe-o ao redor da parte inferior do módulo de ribbon.
- 8. Fixe a ponta chanfrada do carretel do sistema automatizado de captação de ribbon amarela no módulo de ribbon. Verifique se o pino da unidade encaixa-se em uma das aberturas chanfradas.
- 9. Mantendo o carretel de suprimento de ribbon amarelo no local, puxe a maçaneta sem o adesivo de código colorido para fora até que a extremidade do carretel do sistema automatizado de captação de ribbon possa ajustar-se sobre o hub e, então, libere a maçaneta.
- 10. Remova o módulo de ribbon amarelo do suporte.
- 11. Gire o engate do sistema automatizado de captação de ribbon no sentido horário para remover a folga e tensão no ribbon.
- Segure na alça localizada na superfície frontal do módulo de ribbon amarelo e depois segure na extremidade oposta do módulo. Cuidadosamente, alinhe o canal rebaixado no módulo de ribbon amarelo ao trilho de guia estendido na impressora.

- 13. Deslize o módulo de ribbon na impressora.
- 14. Gire o carretel do sistema automatizado de captação de ribbon para apertar o conjunto.
- 15. Repita as etapas 3-14 para os ribbons magenta, ciano e laminados.
- 16. Libere ambas as travas da gaveta para empurrá-la 2,54 cm em direção a impressora.
- 17. Gire a maçaneta de tensão do rolo de papel no sentido horário até que o conjunto esteja totalmente ajustado, depois empurre a gaveta para dentro da impressora enquanto segura a maçaneta.
- 18. Gire a maçaneta de trava da gaveta de papel no sentido horário várias vezes até que esteja segura.
- 19. Feche a porta da impressora.

## Colocando o papel

## CUIDADO:

Utilize somente papel que tenha sido projetado para o sistema de impressão fotográfica digital ML-500. A utilização de outros materiais pode causar problemas.

IMPORTANTE: Para obter informações sobre o local e orientação corretos do rolo de papel, consulte Instruções de colocação de mídia no CD ou na parte interna da porta da impressora.

- 1. Abra a porta da impressora.
- 2. Gire a maçaneta de bloqueio da gaveta de papel várias vezes no sentido anti-horário, depois puxe a gaveta até que ela se encaixe na posição.
- 3. Segure o rolo de papel com a borda superior (inicial) passada por cima do rolo em direção oposta a você.
- 4. Coloque o rolo de papel na gaveta nos trilhos da guia.
- 5. Gire a alavanca do rolamento de compressão no sentido anti-horário para ajustar o papel entre o rolamento de compressão e o rolamento da unidade
- 6. Enrole a borda superior (inicial) do rolo de papel em volta dos quatro rolamentos de borracha. Verifique se o papel não está embaixo da corrediça de metal da gaveta.
- 7. Coloque a borda superior do papel (inicial) entre o rolamento de compressão e o rolamento da unidade.
- 8. Alinhe as laterais do papel às marcas de guia das placas de alinhamento de papel.
- Gire a alavanca do rolamento de compressão no sentido horário para encaixar o papel na posição.
- 10. Gire a maçaneta do rolamento da unidade no sentido horário para posicionar a borda superior (inicial) do papel na borda frontal da placa de alinhamento.
- 11. Gire a maçaneta de tensão do rolo de papel no sentido horário para remover a folga.
- 12. Gire cada carretel do sistema automatizado de captação de ribbon no sentido anti-horário em todos os quatro módulos de ribbon até atingir o ajuste correto.
- 13. Libere ambas as travas da gaveta para empurrá-la 2,54 cm em direção a impressora.
- 14. Gire a maçaneta de tensão do rolo de papel no sentido horário até que o conjunto esteja totalmente ajustado, depois empurre a gaveta para dentro da impressora enquanto segura a maçaneta.
- 15. Gire a maçaneta de trava da gaveta de papel no sentido horário várias vezes até que esteja segura.
- 16. Feche a porta da impressora.

# Anexando o apanhador de impressões

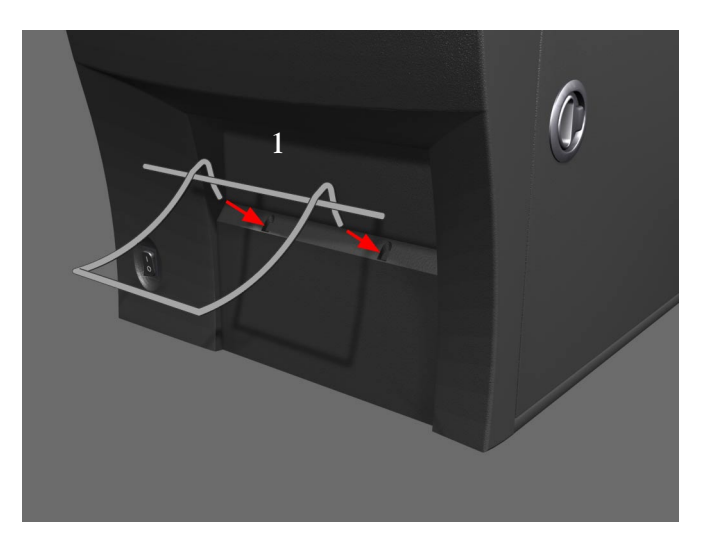

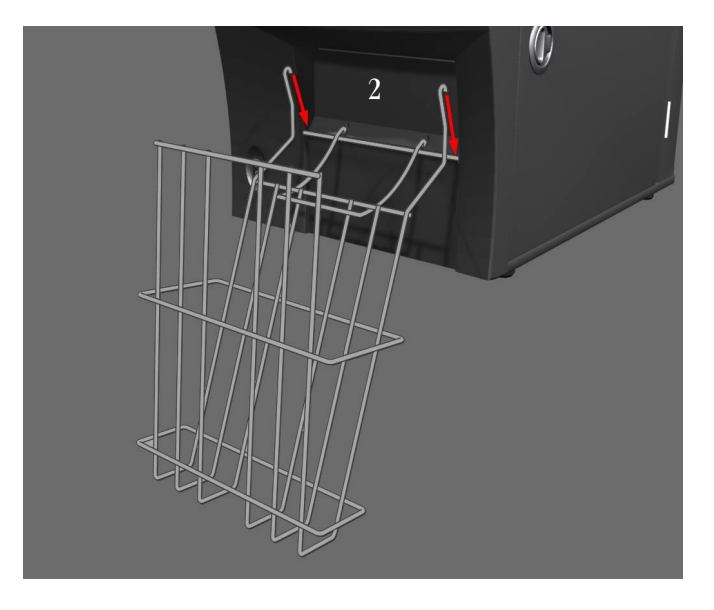

- 1. Insira o defletor de impressão nos dois orifícios da tampa frontal.
- 2. Fixe o apanhador de impressões ao defletor.

# **Conectando os cabos**

- 1. Conecte o cabo de energia à impressora, e depois à tomada. Consulte Requisitos de energia, página A-2.
- 2. Conecte uma extremidade do cabo IEEE 1394A na impressora e a outra na porta IEEE 1394A do computador.

# Ligando a impressora

Gire a chave de ligar/desligar para a posição ON (I).

A impressora é inicializada e efetua uma auto-verificação durante um minuto. INICIALIZANDO é exibido no visor durante a auto-verificação. Após a conclusão da auto-verificação, PRONTO será exibido no visor e o indicador de STATUS ficará verde.

Se o sistema falhar na inicialização, consulte Solução de problemas, página 4-1.

# Executando uma impressão de teste

Quando PRONTO for exibido no visor, você poderá executar uma impressão de teste.

- Para utilizar o padrão de impressão de teste selecionado por último, pressione IMPRIMIR no Painel de controle.
- Para alterar o padrão da impressão de teste, pressione INSTALAÇÃO > Configuração > Prova Impressão > Padrão. IMPRIMINDO é exibido no painel de exibição enquanto a imagem é impressa.

# Instalando o software

- 1. Insira o CD enviado com a impressora na unidade de CD-ROM do computador.
- 2. Siga as instruções na tela para instalar o software e visualizar a documentação.

# **3** Operando a impressora

# Visão geral do Painel de controle do operador

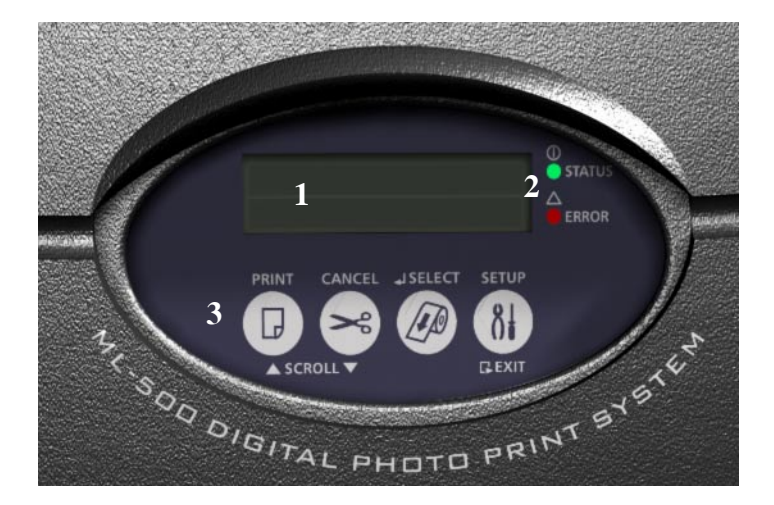

- 1. Visor
- 2. Indicadores de erro e de status
- 3. Botões

## Mensagens do visor

O painel exibe duas linhas de mensagens:

- O estado da impressora é exibido na linha superior.
- Os avisos ou erros são exibidos na linha inferior.

## Indicadores de erro e de status

Existem dois indicadores no Painel de controle do operador: STATUS e ERRO.

| Indicador | Cor      | Status                                                                                                    |
|-----------|----------|----------------------------------------------------------------------------------------------------|
| STATUS    | Verde    | Fica ligado quando a impressora conclui sua própria verificação.                                                                |
|           |          | Pisca quando ela está operando sob condições especiais.<br>Consulte Avisos, página 4-1.                                         |
| ERRO      | Vermelho | Fica ligado quando ocorre um erro de serviço.                                                                                   |
|           |          | Pisca quando um erro corrigível ocorre.                                                                                         |
|           |          | Se uma mensagem de erro de serviços for exibida no visor, desligue a impressora e ligue-a novamente.                            |
|           |          | Se a mensagem persistir, entre em contato com o serviço técnico. Consulte Suporte ao cliente e assistência técnica, página 4-8. |

## Botões

A tabela a seguir descreve os botões do Painel de controle do operador.

| Botão      | Estado da<br>impressora | Função                                                                                 |
|------------|-------------------------|----------------------------------------------------------------------------------------|
| IMPRIMIR   | PRONTA                  | Executa uma impressão de teste                                                         |
|            | INSTALAÇÃO              | Percorre para cima até um submenu.                                                     |
| CANCELAR   | PRONTA                  | Aciona o cortador uma vez.                                                             |
|            | IMPRIMINDO              | Cancela todos os trabalhos.                                                            |
|            | INSTALAÇÃO              | Percorre para baixo até um submenu.                                                    |
| SELECIONAR | PRONTA                  | Mantenha-o pressionado para avançar o papel, depois solte-o para parar.                |
|            | INSTALAÇÃO              | Seleciona o submenu ou valor exibido atualmente ao navegar através do menu INSTALAÇÃO. |
| INSTALAÇÃO | PRONTA                  | Entra no menu INSTALAÇÃO.                                                              |
|            | INSTALAÇÃO              | Sai do submenu atual, retorna ao submenu anterior ou sai do menu INSTALAÇÃO.           |

# Alterando as configurações da impressora

Você pode exibir e alterar configurações da impressora utilizando o modo INSTALAÇÃO da impressora. Por exemplo, **para alterar o idioma**:

- 1. Pressione INSTALAÇÃO quando PRONTO for exibido no visor.
- 2. Pressione IMPRIMIR para percorrer para cima (ou CANCELAR para percorrer para baixo) até CONFIGURAÇÃO ser exibido na linha inferior.
- 3. Pressione SELECIONAR para acessar o submenu de configuração.
- 4. Pressione IMPRIMIR para percorrer para cima (ou CANCELAR para percorrer para baixo) até CONFIGURAÇÃO ser exibido na linha superior e o idioma ser exibido na linha inferior.
- 5. Pressione SELECIONAR para acessar as opções de idioma.
- 6. Pressione IMPRIMIR para percorrer para cima (ou CANCELAR para percorrer para baixo) até o idioma selecionado ser exibido na linha inferior.
- 7. Pressione SELECIONAR para escolher o idioma.
- 8. Pressione repetidamente INSTALAÇÃO até PRONTO ser exibido na linha superior do visor.

| Modo<br>INSTALAÇÃO | Submenu              | Opções do menu                                         |
|--------------------|----------------------|--------------------------------------------------------|
| CONFIGURAÇÃO       | Impressão de teste   | Padrão, contagens                                      |
|                    | Idioma               | Inglês, alemão, francês, espanhol, italiano, português |
| STATUS             | Registros da versão  |                                                        |
|                    | Registros do usuário |                                                        |
|                    | Registros do serviço |                                                        |

# Manuseando e armazenando impressões

A estabilidade da imagem de impressão depende da temperatura, umidade relativa, exposição, intensidade da luz e agentes de contaminação biológicos ou químicos. A utilização do ribbon KODAK PROFESSIONAL EKTATHERM XTRALIFE aumenta a estabilidade e durabilidade de suas impressões.

- Remova as impressões da área de saída SOMENTE APÓS a impressora ML-500 as ter ejetado.
- Evite armazenar impressões em temperaturas acima de 72°F (22°C C) por períodos longos.
- Evite exposição à luz do sol.

# 4 Solução de problemas

# Mensagens de erro

As mensagens de erro são exibidas na linha inferior do Painel de controle do operador e indicam que um problema ocorreu. Avisos e erros que podem ser corrigidos pelos usuários são exibidos em forma de mensagem e os erros de serviço são exibidos como números.

Avisos

O indicador STATUS pisca enquanto o indicador ERRO está desligado.

| Mensagem          | Motivo                                             | Solução                                                                                                    |
|-------------------|----------------------------------------------------|----------------------------------------------------------------------------------------------------|
| POUCO PAPEL       | O rolo de papel está terminando.                   | A impressão pode continuar. Verifique o suprimento de papel e substitua-o conforme necessário.                          |
| POUCO RIBBON      | Um ou mais ribbons estão acabando.                 | Quando a impressora concluir a impressão, determine quais<br>ribbons estão acabando e substitua-os conforme necessário. |
| POUCO<br>AMARELO  | O suprimento de ribbon amarelo<br>está baixo.      | A impressão pode continuar. Verifique o suprimento de ribbon<br>amarelo e substitua-o conforme necessário.              |
| POUCO<br>MAGENTA  | O suprimento de ribbon MAGENTA está baixo.         | A impressão pode continuar. Verifique o ribbon magenta e substitua-o conforme necessário.                               |
| POUCO CIANO       | O suprimento de ribbon CIANO está baixo.           | A impressão pode continuar. Verifique o ribbon ciano e substitua-o conforme necessário.                                 |
| POUCO<br>XTRALIFE | O suprimento de ribbon <b>XTRALIFE</b> está baixo. | A impressão pode continuar. Verifique o suprimento de ribbon <b>XTRALIFE</b> e substitua-o conforme necessário.         |
| RESFRIANDO        | A impressora está muito quente e está resfriando.  | Aguarde até a impressora resfriar, então continue com a impressão.                                                      |

## Erros que podem ser corrigidos pelo usuário

O indicador ERRO pisca.

| Mensagem           | Motivo                                         | Solução                                            |
|--------------------|------------------------------------------------|----------------------------------------------------|
| SEM PAPEL          | O papel acabou.                                | Coloque um novo rolo de papel.                     |
| SEM AMARELO        | O ribbon amarelo está vazio.                   | Coloque um novo ribbon amarelo.                    |
| SEM MAGENTA        | O ribbon magenta está vazio.                   | Coloque um novo ribbon magenta.                    |
| SEM CIANO          | O ribbon ciano está vazio.                     | Coloque um novo ribbon ciano.                      |
| SEM XTRALIFE       | O ribbon XTRALIFE está vazio.                  | Coloque um novo ribbon XTRALIFE.                   |
| PORTA ABERTA       | A porta da impressora está aberta.             | Feche a porta.                                     |
| GAVETA REMOVIDA    | A gaveta da impressora está aberta.            | Feche e trave a gaveta de papel.                   |
| OBSTRUÇÃO DE PAPEL | O papel está obstruído dentro da<br>impressora | Consulte Limpando obstruções de papel, página 4-6. |

# Erro de serviço

O indicador STATUS fica desligado enquanto o indicador ERRO estiver ligado.

| Número                                      | Motivo                   | Solução                                                              |
|---------------------------------------------|--------------------------|----------------------------------------------------------------------|
| ERRO das séries 300,<br>400, 500, 600, 700, | Erro de serviço ocorreu. | Desligue a impressora por alguns segundos, depois ligue-a novamente. |
| 800 ou 900                                  |                          | Se a mensagem persistir, entre em contato com o serviço técnico.     |
|                                             |                          | Consulte Suporte ao cliente e assistência técnica, página 4-8.       |

## Problemas de qualidade da imagem

| Problemas                                          | Motivo                                                                                    | Solução                                                                                                    |
|----------------------------------------------------|-------------------------------------------------------------------------------------------|----------------------------------------------------------------------------------------------------|
| Pontos brancos e multicoloridos.                   | Sujeira e poeira causou uma<br>contaminação.                                              | Manuseie o papel e ribbon com cuidado.<br>Consulte Manuseando e armazenando<br>mídia, página 2-4.                                     |
|                                                    |                                                                                           | Limpe a impressora e áreas adjacentes.                                                                                                |
|                                                    |                                                                                           | Verifique se o ambiente operacional está<br>limpo e sem poeira.                                                                       |
|                                                    |                                                                                           | Afaste a impressora de canais de ventilação ou portas abertas.                                                                        |
| Arranhões e linhas azuis, vermelhas<br>ou verdes   | Sujeira e poeira causou uma<br>contaminação.                                              | Verifique se o rolo de papel está limpo e sem listras.                                                                                |
|                                                    |                                                                                           | Verifique se o ribbon está limpo.                                                                                                    |
|                                                    |                                                                                           | Se o problema persistir, entre em contato<br>com o serviço técnico. Consulte Suporte ao<br>cliente e assistência técnica, página 4-8. |
| Manchas, borrões e impressões<br>digitais          | A gordura proveniente dos dedos ou<br>outros tipos de gordura causaram a<br>contaminação. | Manuseie o papel e ribbon com cuidado.<br>Consulte Manuseando e armazenando<br>mídia, página 2-4.                                     |
| A imagem não está centrada no papel                | O papel pode não estar alinhado                                                           | Consulte Colocando o papel, página 2-7.                                                                                               |
|                                                    | adequadamente.<br>Centralizar imagem não foi selecionado no<br>servidor de impressão.     | Consulte a ajuda on-line nos Utilitários da<br>impressora > Aplicativo do servidor de<br>impressão.                                   |
| O texto em preto possui uma margem colorida        | O cabeçote de impressão talvez precise de ajuste.                                         | Consulte a ajuda on-line nos Utilitários da<br>impressora > Aplicativo de configuração.                                               |
| Os cortes não estão centrados entre as impressões. | O cortador de papel pode precisar<br>de ajuste                                            | Consulte a ajuda on-line nos Utilitários da impressora > Aplicativo de configuração.                                                  |

### Recuperando de uma interrupção de energia

## CUIDADO:

Se ocorrer uma interrupção de energia durante a impressão, a impressora parará com os cabeçotes térmicos na posição de impressão. Caso você tente retirar o conjunto de gaveta de papel e os módulos de ribbon a impressora poderá ser danificada.

- 1. Mantenha o conjunto de gaveta de papel bloqueado e na posição correta.
- 2. Feche a porta lateral.
- 3. Verifique se a chave de ligar/desligar está na posição de ligada ( I ).
- 4. Permita a inicialização total da impressora.
- 5. Siga as instruções de colocação da mídia na porta interna da impressora.

Se a gaveta de papel não deslizar facilmente, entre em contato com o Suporte ao cliente da Kodak. Consulte página 4-8.

# Limpando obstruções de papel

- Certifique-se de que a chave de ligar/desligar esteja ativada na posição

   (I) e a porta da impressora fechada.
- 2. Pressione o botão CANCELAR.
- 3. Permita a inicialização total da impressora.
- 4. Pressione CANCELAR para operar o cortador, se for necessário.
- 5. Abra a porta da impressora.
- 6. Gire a alavanca do rolamento de compressão no sentido anti-horário para liberar o papel.
- 7. Gire a maçaneta de tensão do rolo de papel no sentido horário para enrolar o papel.
- 8. Gire a maçaneta da gaveta de papel várias vezes no sentido anti-horário, até conseguir retirar a gaveta da impressora.
- 9. Segure a alça da gaveta e puxe-a até que ela se encaixe na posição correta.
- 10. Remova e verifique o rolo de papel. Substitua o rolo de papel se for necessário.
- 11. Coloque o rolo de papel. Consulte Colocando o papel, página 2-7.

Se a obstrução de papel não for solucionada, entre em contato com o Suporte ao cliente da Kodak. Consulte página 4-8.

# Limpando obstruções de ribbon

- 1. Siga as instruções nas etapas 1-9 em Limpando obstruções de papel para acessar os módulos de ribbon.
- 2. Com a gaveta aberta na posição de bloqueio, remova os módulos de ribbon.
- 3. Para recolocar o ribbon na impressora, consulte Colocando o ribbon, página 2-5.
- 4. Para colocar papel de volta na impressora, consulte Colocando o papel, página 2-7.

Se a obstrução de ribbon não for solucionada, entre em contato com o Suporte ao cliente da Kodak. Consulte página 4-8.

# **Reparando ribbon danificado**

- 1. Siga as instruções nas etapas 1-9 em Limpando obstruções de papel para acessar os módulos de ribbon.
- 2. Remova o módulo de ribbon.
- 3. Coloque o módulo de ribbon no suporte.
- 4. Remova o carretel do sistema automatizado de captação de mídia e o carretel de suprimento do modulo de ribbon.
- 5. Coloque os carretéis de suprimento e do sistema automatizado de captação de mídia em uma superfície plana.
- 6. Corte as bordas de ribbon danificadas.
- 7. Alinhe as bordas do ribbon.
- 8. Com uma fita adesiva, emende as extremidades separadas.
- 9. Para recolocar o ribbon na impressora, consulte Colocando o ribbon, página 2-5.
- OBSERVAÇÃO: Certifique-se de enrolar a parte emendada do ribbon no sistema de captação de mídia antes de imprimir.

# Suporte ao cliente e assistência técnica

#### Suporte da Kodak nos E.U.A. e Canadá

Para obter ajuda nos E.U.A., ligue para 1-800-23KODAK, entre 9:00 e 20:00 hs. Hora Padrão Oriental nos dias úteis. Para obter ajuda no Canadá, ligue para 1-800-465-6325 entre 8:30 e 17:00 Hora Padrão Oriental nos dias úteis.

Além disso, você também pode obter informações em nossos sites na Web:

- Página da Kodak Professional: www.kodak.com/go/professional
- Página sobre assistência ambiental da Kodak: www.kodak.com/go/kes

#### Centros de suporte da Kodak fora dos E.U.A. e Canadá

Para obter ajuda fora dos E.U.A. e Canadá, consulte o seguinte site da Web:

• Números de telefone para suporte internacional: www.kodak.com/include/international.shtml

# **5** Mantendo a impressora

Para manter o sistema de impressão fotográfica digital KODAK PROFESSIONAL ML-500 em boas condições de trabalho:

- Mantenha as áreas adjacentes limpas e sem lixo.
- Proteja a impressora contra fumaça de cigarro, poeira, areia e líquidos.

## Limpando a impressora

Para ajudar a manter um bom desempenho e saídas de alta qualidade, certifique-se de que o ambiente operacional esteja limpo e sem poeira.

Limpe a impressora conforme necessário.

#### CUIDADO:

Nunca utilize químicos abrasivos para limpar qualquer parte da impressora. Não utilize panos para limpeza com álcool para limpar o gabinete.

- 1. Antes de começar, desligue a impressora e desconecte o cabo de energia.
- 2. Limpe a área ao redor e embaixo da impressora.
- Utilize um pedaço de tecido sem felpas, umedecido em água destilada ou desionizada e limpe a tampa. Isso elimina o acúmulo de poeira e evita que sujeira entre na impressora.

# Substituindo o filtro de ar

- 1. Remova os três parafusos da porta do filtro.
- 2. Remova a placa de metal
- 3. Remova os dois parafusos da tampa do filtro.
- 4. Remova a tampa do filtro.
- 5. Remova o filtro.
- 6. Substitua o filtro; consulte Acessórios e suprimentos, página B-1.
- 7. Substitua a tampa do filtro utilizando dois parafusos.
- 8. Recoloque a placa de metal.
- 9. Recoloque a porta do filtro utilizando três parafusos.

# Apêndice A: Especificações de local

# Especificações da impressora

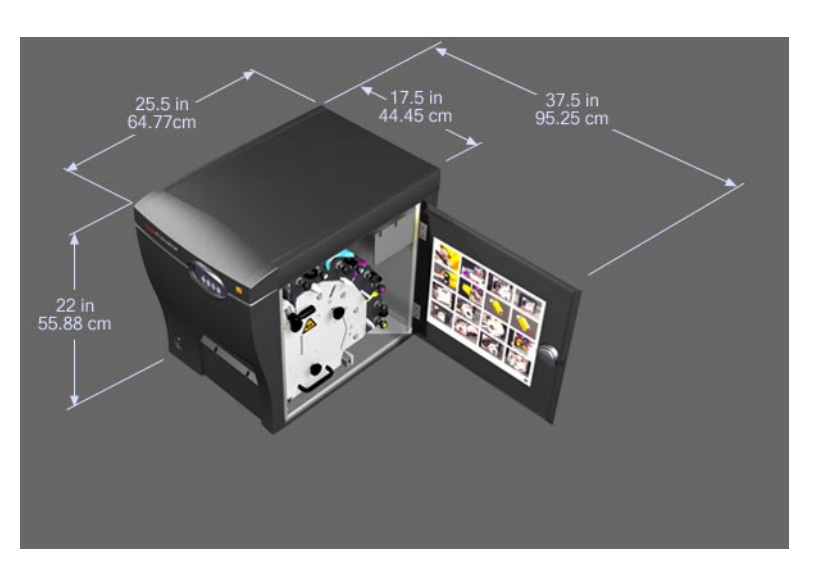

| Dimensões da impressora |          |  |
|-------------------------|----------|--|
| Largura                 | 44,45 cm |  |
| Profundidade            | 64,77 cm |  |
| Altura                  | 55,88 cm |  |
| Peso                    | 54,4 kg  |  |
| Acústica: nível máximo  | 70dB(A)  |  |

# Requisitos de espaço

Para possibilitar o acesso para a colocação de mídia e para a equipe de serviços, deixe os seguintes espaços livres ao redor da impressora.

- 10,2 cm para o fluxo de ar é requerido tanto do lado direito quanto do lado esquerdo da impressora para possibilitar o resfriamento.
- 18,42 cm para o conjunto de apanhador de impressões.
- 50,8 cm é requerido no lado direito da impressora para a colocação de mídia.
- 50,8 cm para a substituição do filtro de ar no lado esquerdo da impressora.

# **Ambiente operacional**

- Temperatura operacional do ambiente: 15°C a 30°C.
- Umidade relativa: 20%UR a 76%UR.

## Requisitos de energia

| Voltagem      | Freqüência  | Corrente                                          | Energia             |
|---------------|-------------|---------------------------------------------------|---------------------|
| 100 a 240 VAC | 50Hz a 60Hz | Tomada elétrica de serviço de<br>15 AMP dedicada. | 1200 watts (máximo) |

# Apêndice B: Acessórios e suprimentos

Os seguintes acessórios e suprimentos estão disponíveis e podem ser comprados através do seu representante ou distribuidor.

| Acessório                                                                  | Número de catálogo |
|----------------------------------------------------------------------------|--------------------|
| Papel de 8 1/2 polegadas de largura KODAK PROFESSIONAL<br>EKTATHERM ML-500 | 116 0647           |
| Papel de 8 polegadas de largura KODAK PROFESSIONAL<br>EKTATHERM ML-500     | 823-5673           |
| Filtro de ar KODAK PROFESSIONAL ML-500                                     | 149 2974           |
| Ribbon ciano KODAK PROFESSIONAL EKTATHERM ML-500                           | 153 3470           |
| Ribbon magenta KODAK PROFESSIONAL EKTATHERM ML-500                         | 127 2871           |
| Ribbon amarelo KODAK PROFESSIONAL EKTATHERM ML-500                         | 163 3981           |
| Ribbon brilhoso KODAK PROFESSIONAL EKTATHERM<br>XTRALIFE ML-500            | 873 9245           |
| Ribbon opaco KODAK PROFESSIONAL EKTATHERM XTRALIFE ML-500                  | 823 1367           |
| Embalagem de transporte KODAK PROFESSIONAL ML-500                          | 864 8792           |
| Conjunto de módulo de ribbon KODAK PROFESSIONAL ML-500                     | 861 8001           |

# Apêndice C: Requisitos de sistema

# **Requisitos do servidor do PC**

Esta seção descreve a configuração de sistema mínima necessária para executar o software de utilitários do sistema de impressão fotográfica digital ML-500. O software de utilitários inclui o aplicativo de servidor de impressão, o aplicativo de calibragem e o aplicativo de configuração. Esses aplicativos controlam a configuração do sistema da impressora, impressão, solução de problemas e manutenção da impressora.

OBSERVAÇÃO: Um servidor de PC dedicado é necessário para operar o software de utilitários do sistema de impressão fotográfica digital ML-500.

#### Sistemas operacionais e memória mínima

- WINDOWS XP Professional com 256 MB de memória
- WINDOWS 2000 Professional (Service Pack 2) com 256 MB de memória
- WINDOWS 2000 Server (Service Pack 2) com 256 MB de memória
- WINDOWS 2000 Advanced Server (Service Pack 2) com 256 MB de memória

#### **CPU:**

• Processador PENTIUM III 800 MHz

#### Monitor

• Monitor colorido com uma resolução de 800 x 600 pixels

#### Unidade de disco rígido e controlador de unidade de disco rígido

• Unidades de disco rígido e controladores de unidade de disco rígido com produção de 8 MBps

#### Interface IEEE-1394A

- Adaptadores de host IEEE-1394A OHCI PCI com taxa de dados de 400 MBps (mínimo)
- Cabo IEEE-1394A

# Requisitos de sistema do cliente

### Sistema do cliente do PC

Esta seção descreve a configuração de sistema mínima necessária para executar os drivers da impressora do sistema de impressão fotográfica digital ML-500. Os drivers da impressora são drivers de sistema que permitem imprimir a partir de vários aplicativos de software, por exemplo, ADOBE PHOTOSHOP, em um sistema cliente do PC para a impressora ML-500 através do sistema servidor do PC.

#### Sistemas operacionais e memória mínima

- WINDOWS Millennium com 64 MB de memória
- WINDOWS 98 Second Edition com 64 MB de memória
- WINDOWS XP Professional com 128 MB de memória
- WINDOWS XP Home com 128 MB de memória
- WINDOWS 2000 Professional (Service Pack 2) com 64 MB de memória
- WINDOWS 2000 Server (Service Pack 2) com 256 MB de memória
- WINDOWS 2000 Advanced Server (Service Pack 2) com 256 MB de memória
- WINDOWS NT 4.0 Workstation (Service Pack 6a) com 64 MB de memória
- WINDOWS NT 4.0 Server (Service Pack 6a) com 64 MB de memória

#### CPU:

• Processador PENTIUM III 350 MHz

#### Monitor

• Monitor colorido com uma resolução de 800 x 600 pixels

### Sistema do cliente MACINTOSH

Esta seção descreve a configuração de sistema mínima necessária para executar o driver da impressora MACINTOSH OS X do sistema de impressão fotográfica digital ML-500. Os drivers da impressora são drivers de sistema que permitem imprimir a partir de vários aplicativos de software, por exemplo, ADOBE PHOTOSHOP, em um sistema MACINTOSH para a impressora ML-500 através do sistema servidor do PC.

IMPORTANTE:O driver da impressora MACINTOSH OS X requer que o<br/>sistema do servidor do PC conectado à impressora ML-500<br/>esteja executando o WINDOWS 2000 Server ou WINDOWS XP<br/>Advanced Server com serviços para MACINTOSH instalados.

#### Sistemas operacionais e memória mínima

• MACINTOSH OS X (10.2.3) com 128 MB de memória

OBSERVAÇÃO: O AppleTalk deverá estar ativado no sistema.

#### CPU:

• Processador 233 MHz G3

#### Monitor

• Monitor colorido com uma resolução de 800 x 600 pixels

# Índice

## A

acessórios e suprimentos, B-1 ajuda, técnica, 4-8 Alemão, selecionando, 3-4 alinhando a imagem no papel, 4-4 alterando configurações da impressora, 3-4 altura da impressora, A-1 ambiente operacional, A-2 anti-alias, 4-4 armazenando impressões, 3-5 mídia, 2-4 arranhões, removendo, 4-4 auto-verificação, impressora, 2-9 avancando a mídia, 3-3 Aviso de pouco amarelo, 4-1 Aviso de pouco ciano, 4-1 Aviso de pouco magenta, 4-1 Aviso de pouco ribbon, 4-1 Aviso de pouco XTRALIFE, 4-1 Aviso de resfriamento, 4-1

## В

botão Cancelar no Painel de controle do operador, 3-3
botão imprimir no Painel de controle do operador, 3-3
botão INSTALAÇÃO no Painel de controle do operador, 3-3
botão para percorrer no Painel de controle do operador, 3-3
botão SAIR no Painel de controle do operador, 3-3
botão Selecionar no Painel de controle do operador, 3-3
botão Selecionar no Painel de controle do operador, 3-3

## С

Cabo IEEE 1394A , conectando, 2-9 cabo1394A, conectando, 2-9 cabos, conectando, 2-9 Canadá, Centros de suporte da Kodak, 4-8 carretéis, sistema automatizado de captação de mídia e suprimento, 2-5 carretel de suprimento, ribbon, 2-5

carretel do sistema automatizado de captação de mídia, ribbon, 2-5 centralizando a imagem no papel, 4-4 cesta de arame, anexando, 2-8 cesta, anexando, 2-8 colocando mídia, 2-7 ribbons, 2-5 conectando cabos, 2-9 configuração, sistema, 3-4, C-1-C-3 configurações, alterando, 3-4 conjunto de apanhador, Impressão, 2-8 Conjunto do apanhador de impressões, anexando, 2-8 conjunto, Apanhador de impressões, 2-8 contagens de impressões, alterando, 3-4 conteúdo do pacote, 2-2 cortando a mídia, 3-3, 4-4

## D

Declaração BSMI Taiwan (Formosa), vi Declaração da Comunidade Européia, v Declaração FCC Classe A, v Declaração VCCI (Japão), v descrição do sistema ML-500, 1-1 desembalando a impressora, 2-2–2-3 dimensões da impressora, A-1 documentação, sistema, 1-1, 2-2

## Е

emendando ribbon danificado, 4-7 energia cabo, conectando, 2-9 interrupção, recuperando, 4-5 requisitos, A-2 Erro de amarelo, 4-2 Erro de gaveta removida, 4-2 Erro de porta aberta, 4-2 Erros de ciano, 4-2 Erros de magenta, 4-2 Erros de magenta, 4-2 erros de ribbon XTRALIFE, 4-2 erros de usuários, 4-2 erros, solução de problemas, 4-1–4-8 Espanhol, selecionando, 3-4 especificações acústicas, A-1 especificações de local, A-1 especificações de ruído da impressora, A-1

## F

filtro de ar, 5-1, B-1 filtro, substituindo, 5-1, B-1 Francês, selecionando, 3-4

#### I

idioma, alterando, 3-4 impressão de teste, executando, 2-10, 3-3 impressões digitais, removendo, 4-4 impressões, manuseando e armazenando, 3-5 impressora ML-500 acessórios e suprimentos, B-1 configurações, alterando, 3-4 desembalando, 2-2-2-3 especificações de local, A-1 impressão de teste, 2-10, 3-3 instalando, 2-3 ligando, 2-9 limpando, 5-1 local, determinando, 2-1 mantendo, 5-1 operando, 3-1 requisitos de ambiente, A-2 requisitos do sistema, C-1-C-3 solução de problemas, 4-1-4-8 visão geral, 1-1 impressora. Consulte impressora ML-500 indicador de aviso no Painel de controle do operador, 4-1 Indicador de erro no Painel de controle do operador, 3-2, 4-1 Indicador de status no Painel de controle do operador, 3-2, 4-1 indicadores no Painel de controle do operador, 3-2, 4-1 informações de segurança, iii-vi instalando cabos, 2-9 Conjunto de apanhador de impressões, 2-8 impressora, 2-3 software, 2-10 Interface IEEE 1394, C-1 interrupção de energia, 4-5 Italiano, selecionando, 3-4

#### L

levantando a impressora, 2-3 ligando a impressora, 2-9 limpando a impressora ML-500, 5-1 limpando obstruções de papel, 4-6 local para a impressora, 2-1 luz verde do Painel de controle do operador, 3-2, 4-1 luz vermelha no Painel de controle do operador, 3-2 luzes no Painel de controle do operador, 3-2, 4-1 luzes piscando no Painel de controle do operador, 3-2, 4-1

#### Μ

manchas, removendo, 4-4 mantendo a impressora ML-500, 5-1 manuseando impressões, 3-5 mídia, 2-4 ribbons, 2-4 manutenção preventiva, 5-1 mensagem de erro de serviço no Painel de controle do operador, 3-2, 4-3 mensagens no visor do Painel de controle do operador, 3-2 mensagens, erro, 4-1-4-5 menu anterior, retornando ao, 3-3 menu, saindo, 3-3 mídia. Consulte também papel avancando, 3-3 colocando, 2-7 cortando, 3-3 manuseando e armazenando, 2-4 obstruções de papel, limpando, 4-6 pedindo, B-1 movendo a impressora, 2-3

### Ν

Número 800 para o suporte técnico, 4-8 números de telefone, suporte técnico, 4-8

## 0

obstruções de papel, limpando, 4-6 opções, alterando, 3-4

### Ρ

padrão, impressão de teste, 2-10, 3-3, 3-4
Painel de controle do operador botões e configurações, 3-1–3-4 erros e avisos, 4-1–4-3
papel. *Consulte também*mídia aviso de pouco papel, 4-1 erros, 4-2
pedidos de suprimentos, B-1
perda de energia, recuperando, 4-5
peso da impressora, A-1
pino da unidade, ribbon, 2-5
pinos no ribbon, 2-5
pontos, removendo, 4-4
problemas, solução de problemas, 4-1–4-8
profundidade da impressora, A-1

## Q

qualidade da imagem, 3-5, 4-4 qualidade das imagens, 3-5, 4-4 queda de energia, energia, 4-5

### R

recuperando de uma interrupção de energia, 4-5 Registros da versão, 3-4 Registros do serviço, 3-4 Registros do usuário, 3-4 registros, alterando as configurações, 3-4 removendo impressões, 3-5 reparando ribbons danificados, 4-7 requisitos aprovações regulamentares, iv armazenando impressões, 3-5 energia, A-2 local da impressora, 2-1, A-1, A-2 sistema, C-1–C-3 requisitos da CPU, C-1, C-2, C-3 requisitos de aprovações de emissão, iv requisitos de aprovações de imunidade, iv requisitos de aprovações regulamentares, iv requisitos de espaço, A-2 Requisitos de fluxo de ar da impressora, A-2 requisitos de hardware, C-1-C-3 requisitos de memória, C-1, C-2, C-3 requisitos de resfriamento da impressora, A-2 requisitos de sistema do cliente, C-2, C-3 Requisitos de sistema para MACINTOSH, C-3 requisitos de unidade de disco, C-1

requisitos de unidade de disco rígido, C-1 requisitos do sistema, C-1–C-3 requisitos do sistema do PC, C-1, C-2 requisitos do sistema do servidor, C-1 retornando ao menu anterior, 3-3 ribbon danificado, reparando, 4-7 ribbons colocando, 2-5 manuseando, 2-4 obstruções de papel, limpando, 4-6 pedindo, B-1 reparando danificado, 4-7 rolo de mídia colocando, 2-7 manuseando e armazenando, 2-4

## S

Sistema de impressão fotográfica digital KODAK PROFESSIONAL ML-500 Consulte impressora ML-500 sistema operacional, C-1, C-2, C-3 sites da Web, 4-8 Sites na Internet, 4-8 software instalando, 2-10 requisitos, C-1–C-3 solução de problemas, 4-1-4-8 submenu, saindo, 3-3 substituindo o filtro de ar, 5-1 suporte ao cliente, 4-8 suporte técnico, 4-8 Suporte técnico da Kodak, 4-8 suporte técnico internacional, 4-8

## Т

técnico, suporte, 4-8 trabalhos, cancelando, 3-3

### U

URLs de sites da Kodak na Web, 4-8

### V

visão geral do sistema, 1-1 visão geral do sistema ML-500, 1-1 visor no Painel de controle do operador, 3-2